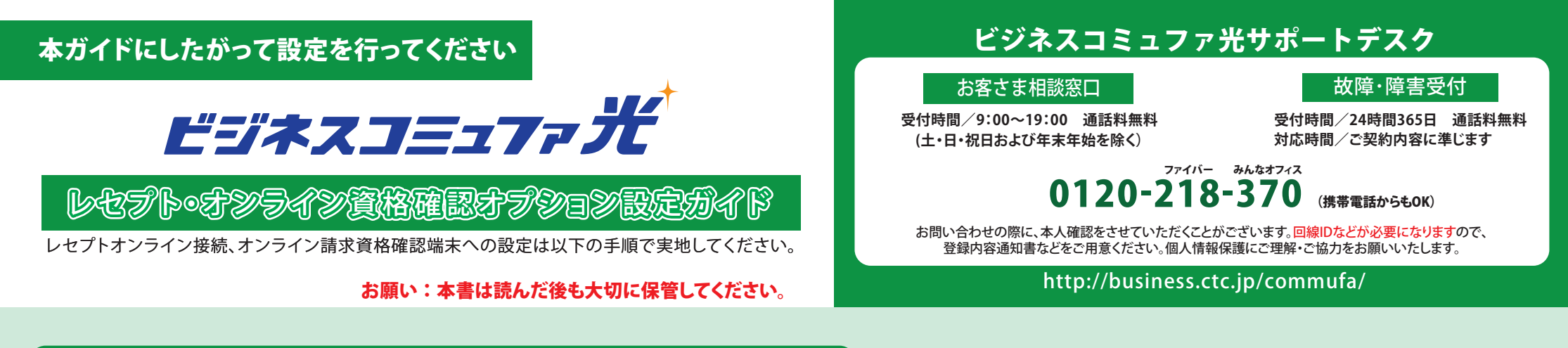

#### ブロードバンドルーターの設定(PPPoE設定) 1

ブロードバンドルーターに付属の取扱説明書などをご参照いただき、PPPoEの設定として、「ログインアカ ウント」と「ログインパスワード」をブロードバンドルーターへ登録してください。ここでは一般的な設定 方法を説明します。

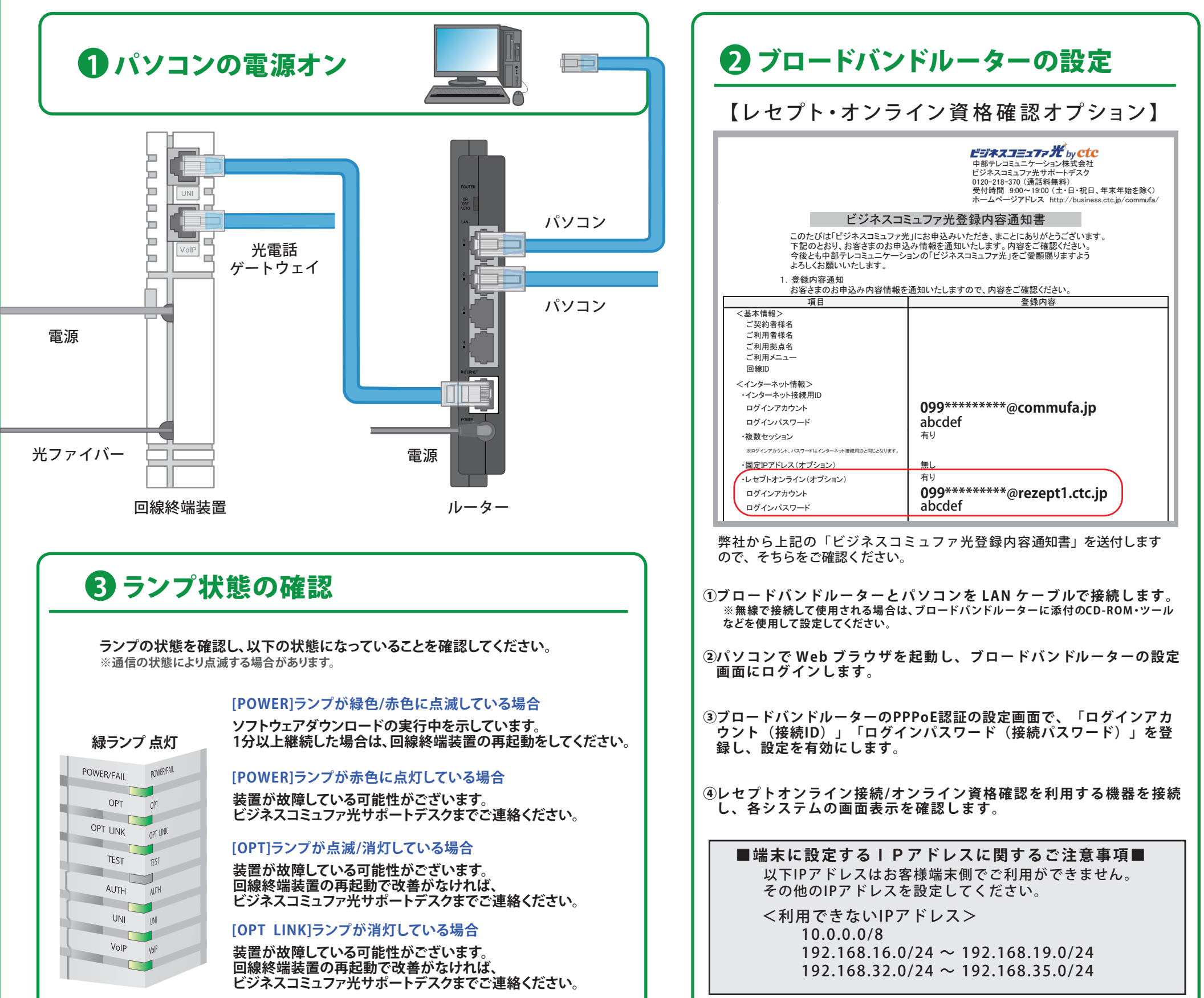

## 電子証明書の設定確認

レセプトオンライン接続/オンライン資格確認への接続に利用する端末に電子証明書を設定します。 電子証明書設定については、支払基金から送付されるマニュアルを参照してください。 (※電子証明書は必要に応じて2つインストールする必要もございます。)

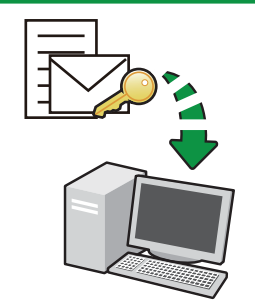

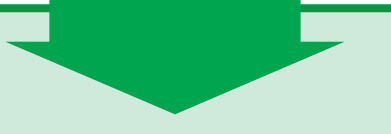

**3** Web サイト接続確認 Webブラウザで以下URLにアクセスし、アクセスできるかを確認してください。

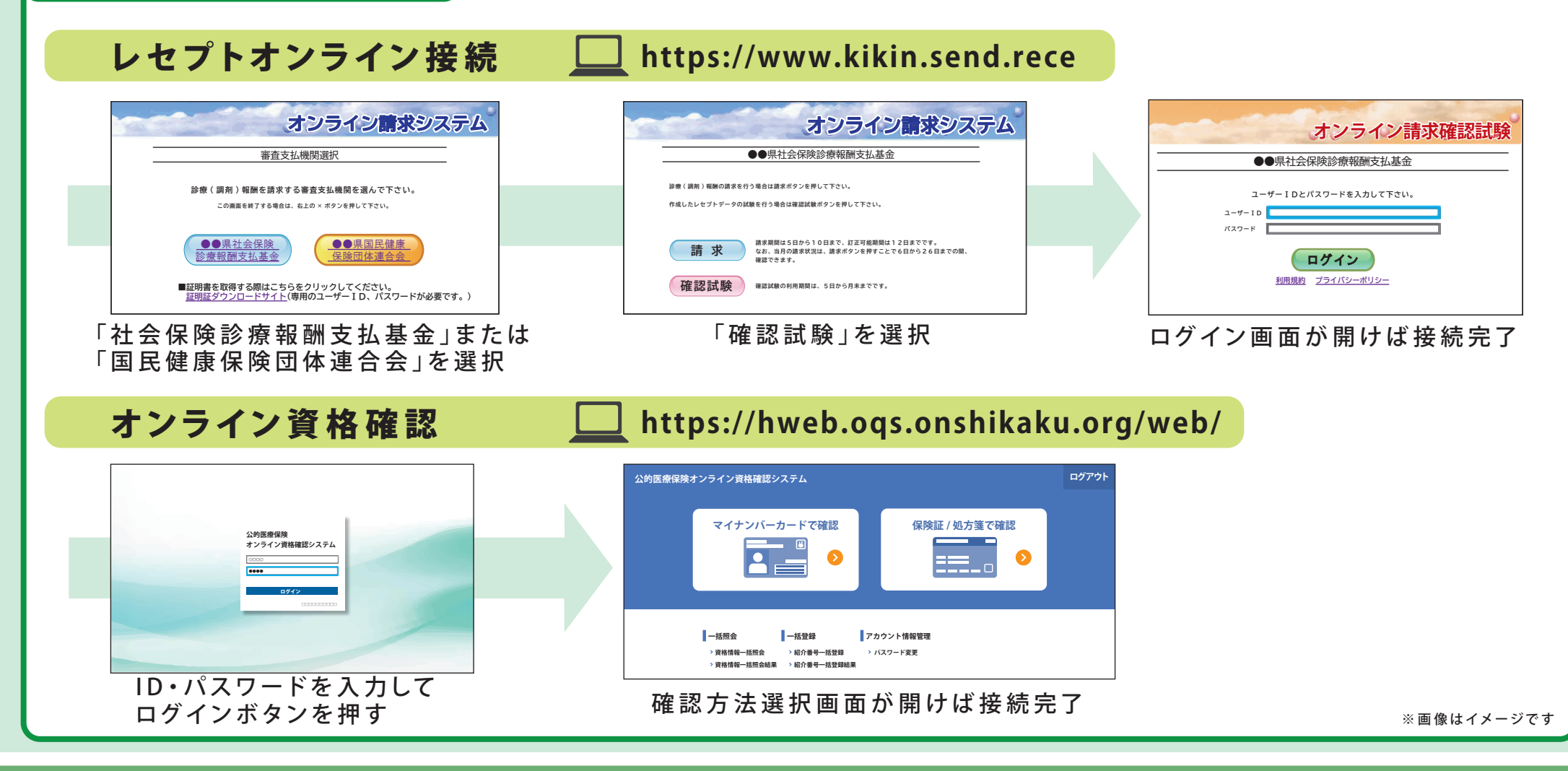

# ◇接続できない場合◇

手順通り設定しても接続できない場合は、以下をお確かめください。

#### 端末(パソコン・ブロードバンドルータ等)の確認

- ・パソコンおよびブロードバンドルータの電源を切り、10秒後に電源を入れてください。
- ・ケーブルが正しく接続されているか確認してください。

### ブロードバンドルータの設定の確認

- ・PPPoEの認証設定が正しく半角文字で入力できていますか。
- ・PPPoE 認証機能が有効になっていますか。
- ・DHCP サーバー機能が有効になっていますか。
- ・ブロードバンドルータに設定する DNS サーバ情報は右記<設定情報>になっていますか。

### 証明書の確認

・支払機関から払い出された証明書の有効期限は期限内であるか確認してください。

| ネット ワーク 接続の 確認                                                                                          |
|----------------------------------------------------------------------------------------------------|
| ・パソコンでコマンドプロンプトを立ち上げ、以下コマンドを打ちアドレス解決できていることを確認してください。                                                   |
| ■コマンドプロンプト立ち上げ方■(Windows10 端末の場合)<br>「Windows( 旗のマーク ) + S」キー を押す ⇒ 検索窓が表示 ⇒ 検索窓に「cmd」と入力 ⇒ Enter キーを押す |
| Vindows + SJ                                                                                            |

<設定情報> 優先 DNS サーバ:10.255.4.70 代替 DNS サーバ:10.254.4.70

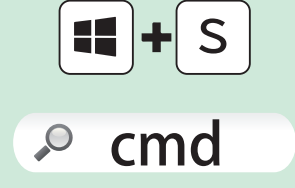

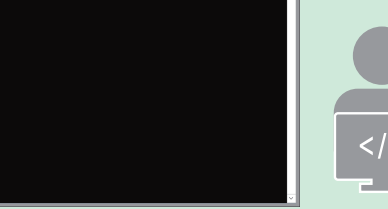

>nslookup crldownload.obnstg.managedpki.ne.jp

>nslookup cert.obnstg.managedpki.ne.jp

#### アドレス解決が できている場合

→URL の IP アドレスが表示されます。

権限のない回答: 名前: hweb.oqs-st.onshikaku.org Addresses: 2406:da14:715:1000:ad7d:7594:6198:6ce0 10.108.49.13 10.108.49.78 10.108.48.210

#### アドレス解決が できていない場合

→[URL のアドレス]を見つけられませんと表示されます。

\*\*\* [[お使いのPCのユーザー名]]が www.[[(例)abcd.com]]を見つけられません: Non-existent domain

解決しない場合は、「かけつけサポート」(有償)にて当社で設定代行をすることが可能です。詳しくは、お客様相談窓口までお電話ください。

お客さま相談窓口

ファイバー みんなオフィス **0120-218-370**(携帯電話からもOK) 受付時間/9:00~19:00 通話料無料 (土・日・祝日および年末年始を除く)

### レセプトオプションについての説明

#### ■ビジネスコミュファ光(レセプト・オンライン資格確認オプション付き)でインターネット接続する場合

PPPoE 接続先のユーザ名・パスワードが用途別に 2種類あります。

用途に合わせて機器に設定をしてください。

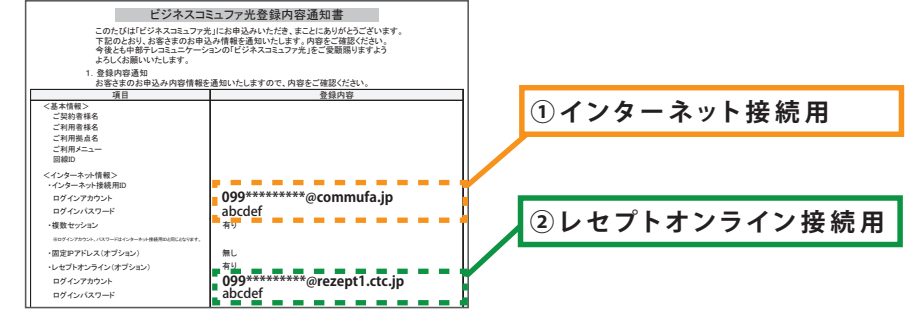

< 接続イメージ例 >

#### ■スイッチシグルフを設置しえット・のとモプト用のル=タ=を接続する場

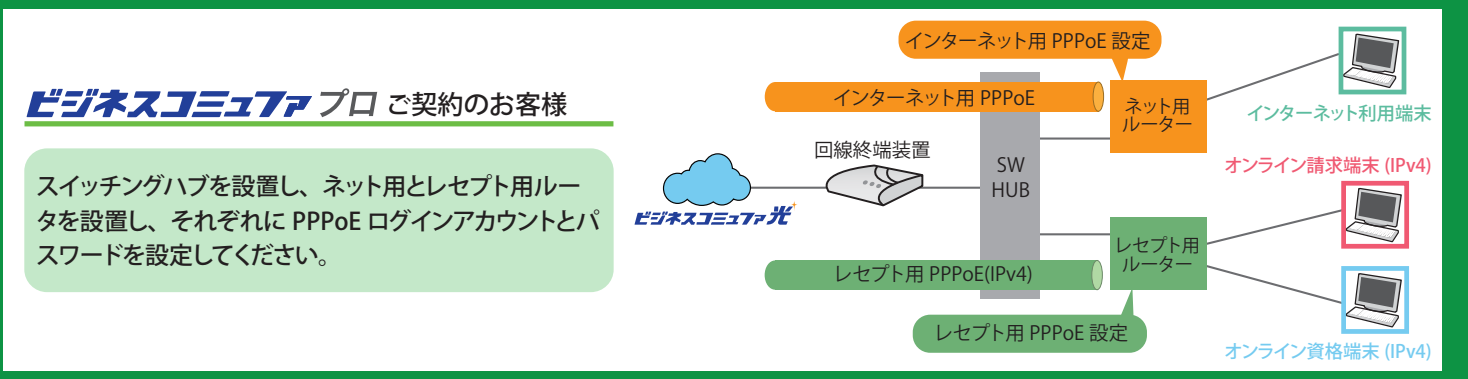

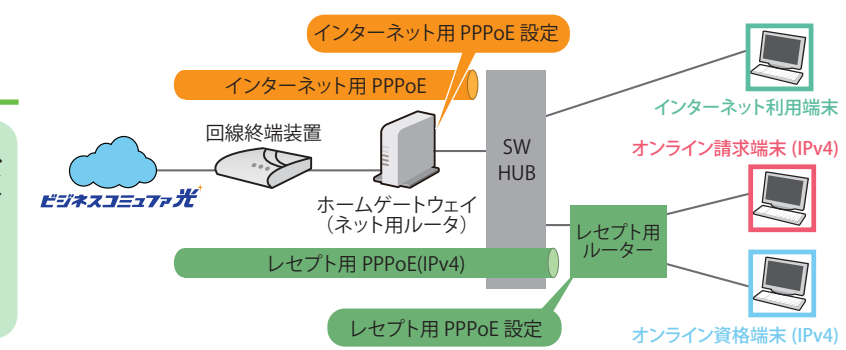

#### ビジネスコミュファプロアドバンス ビジネスコミュファライトご契約のお客様

ビジネスコミュファ光提供のホームゲートウェイの下にス イッチングハブを設置し、レセプト用ルータを設置してく ださい。

※ホームゲートウェイには LAN 側に 4 ポートロがあるため、 接続台数が 4 台以下の場合、スイッチングハブの準備は必須 ではございません。

コル=タ=を多段で設置する場合

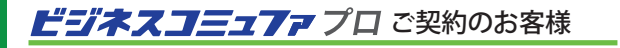

ネット用とレセプト用ルータを設置し、それぞれに PPPoE ログインアカウントとパスワードを設定してください。 ネット用ルータは、PPPoE ブリッジを有効にする必要がご ざいます。

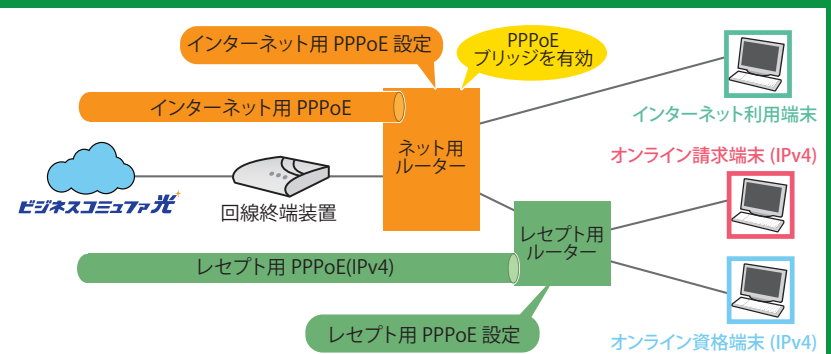

#### ビジネスコミュアァプロアドバンス ビジネスコミュアァライトで契約のお客様

ビジネスコミュファ光提供のホームゲートウェイとレセプト 用ルータを設置し、それぞれに PPPoE ログインアカウント とパスワードを設定してください。

ホームゲートウェイは、標準設定で PPPoE ブリッジを有効にし て提供しています。接続不可の場合は、ビジネスコミュファサポー トデスク(0120-218-370)までご連絡ください。

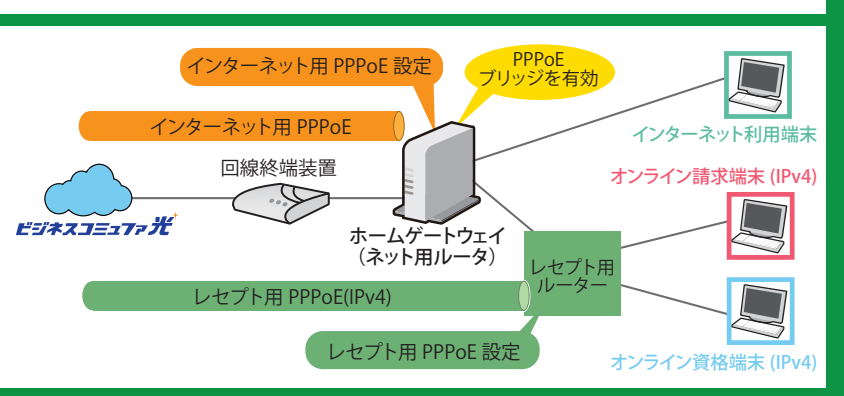

#### レセプトオプションについての説明

#### ■ビジネスコミュファ光(レセプト・オンライン資格確認オプション付き)で レセプトオンライン請求とオンライン資格確認を同時に利用する場合

- ●ルータにレセプトオンライン用 PPPoE のログインアカント / ログインパスワードを設定いただき、レセプトオンライン接続・オンライン資格 確認用の端末をルータに接続いただくことで、レセプトオンライン接続・オンライン資格確認の同時利用が可能です。
- ●レセプトオンライン接続・オンライン資格確認ともに IPv4 での通信となりますので、IPv6 の設定は不要です。
- ●レセプトオンライン用 PPPoE のログインアカント / ログインパスワードは 1 台のみ設定可能(ルータまたは端末機器)であるため、レセプトオンライン接続用端末とオンライン資格確認用端末のそれぞれに、同一のレセプトオンライン用 PPPoE のログインアカント / ログインパスワードを設定いただく場合、同時利用はできません

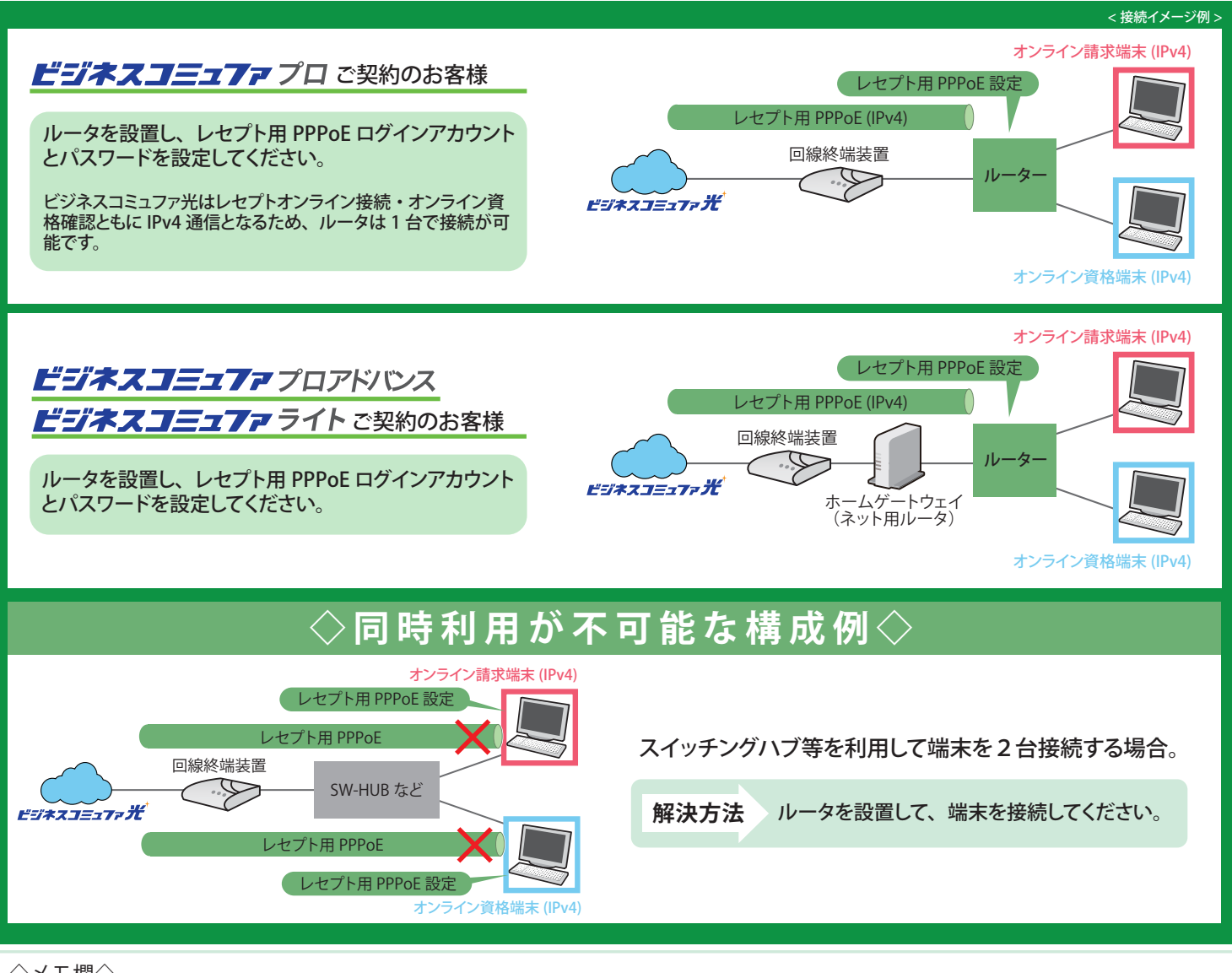

◇メモ欄◇